謹啓

貴医院におかれましては益々ご清祥のこととお喜び申し上げます。 バージョンアップ作業を実施しておりますのでお知らせいたします。

お問い合わせ先

サポートセンター 電話番号 **050-2018-0810** F A X 番号 **03-6825-6303** e-mail <u>ds-desk@dentalsystems.jp</u>

月末月初は電話が混み合う場合がありますが、留守番電話に繋がりますのでお名前と電話番号をお残しください。 折り返しご連絡申し上げます。また、ご質問はFAX、メールでも受け付けしております。 順次返答させていただきますので、少々お時間をいただくこともございますがご活用ください。

謹白

# < バージョン2.88.02 (0004) 変更一覧 >

| お知らせ画面<br>POWER5G 起動時の「お知らせ画面」の画面サイズと表示文字サイズを拡大。                       | 全国 |
|------------------------------------------------------------------------|----|
| 機能追加/不具合修正<br>新機能の追加と不具合の修正を行いました。詳細は『POWER5G バージョンアップ詳細』<br>をご参照ください。 | 全国 |

## <機能追加・不具合修正>

# 電子レセプト

患者登録画面の記号や番号に小文字のアルファベットが登録されている場合、電子レセプトデータ・オ ンライン返戻再請求データに記録する際に小文字を大文字に変換する処理を取り止め、小文字は小文字 のまま記録するように動作を見直し。

## 次回予約情報

処置入力画面>次回予約情報の「予定治療」欄に入力できる文字数が処置入力画面に保存可能な文字数 よりも多い場合に処置入力画面を閉じられない問題があるため、入力文字数の制限を全角 27 文字まで に変更。

#### 患者情報管理

患者情報管理画面>会計データ削除に表示される「当会計データの最終更新日時」と「対象処置データ 最終更新日時」について、時間帯によっては日時が表示されないため、どの時間帯の操作であっても日 時が表示されるよう修正。

### 来患一覧表

- ■窓口会計画面で金額調整を行った場合、保険診療分は合計欄上段の請求額に調整前の金額が表示されますが、自費分・物品分については調整後の金額が表示されるため、表示方法を統一し、自費分・物品分についても請求額は調整前の金額で表示するように修正。
- ■動作環境:機器設定画面の第3群「5.処置データ毎に治療担当情報を入力する」の設定を使用している場合において、処置入力画面で部位病名ブロック毎に治療担当者をセットしてクレジットまたは銀行振込での入金処理を行うと、来患一覧表の一番右側に表示される初診区分が日計行のドクター以外は「その他」が表示されるため、この動作を変更し、「その他」を表示せず空白となるように修正。
- ■来患一覧表の印刷設定で「保険・自費・合計欄にクレジット分を集計する」設定を使用している場合 において、窓口会計画面で物品をクレジットまたは銀行振込で入金処理した際に、合計欄下段に物品 分の入金額が表示されない不具合を修正。

#### カルテ B 印刷

印刷総ページ数が 100 ページを超える場合に 100 ページ目以降を印刷するとエラーが発生する不具合を修正。

#### 見積&同意書

自費項目一覧画面のレイアウトを一部見直して、「検索フィルター」と「並べ替え」の配置を変更。

## 処置エラーチェック

第2大臼歯が1歯でも欠損している状態で第1大臼歯にCAD/CAM冠の形成を行った際に表示される エラーメッセージの内容を「生・失PZ(CAD/CAM冠)は、第2大臼歯が1歯でも無い場合、CAD/CAM 冠の材料に注意が必要です」に変更し、「CAD/CAM冠(V)」がセットされた際にはエラーメッセージが 非表示となるように修正。

# <機能追加・不具合修正>

# 電子カルテ(オプション機能)

電子カルテオプションを設定しているデータにおいて「カルテ印刷」ボタンを押すと、患者様によって エラーが表示される場合がある不具合を修正。

## リコール処理

テキストファイル出力項目の中で、「次回予約日」「次回予約内容」「電子メールアドレス」の項目が 表示されていなかったため、フォントサイズを調整して表示されるように修正。

【設定画面】

リコール画面>検索保存したリコールリストを選択>「対象患者の一覧表示」>「リコール処理実行: 印刷レイアウト選択」>印刷各種設定>テキストファイル出力項目。

※設定画面のチェック項目を変更した場合、テキストファイルの作成を行うと設定が保存されます。